تَسْتَعَيْنُ التَّعَيْنُ التَّعَيْنُ وَرَارَةَ التَّرَبِيةِ وَالتَعْلِيمَ وزارة التربية والتعليم مركز الملكة رانيا التعبدالله لتكنولوجيا التعليم و المعلومات

خطوات الدخول إلى حساب Microsoft365 online

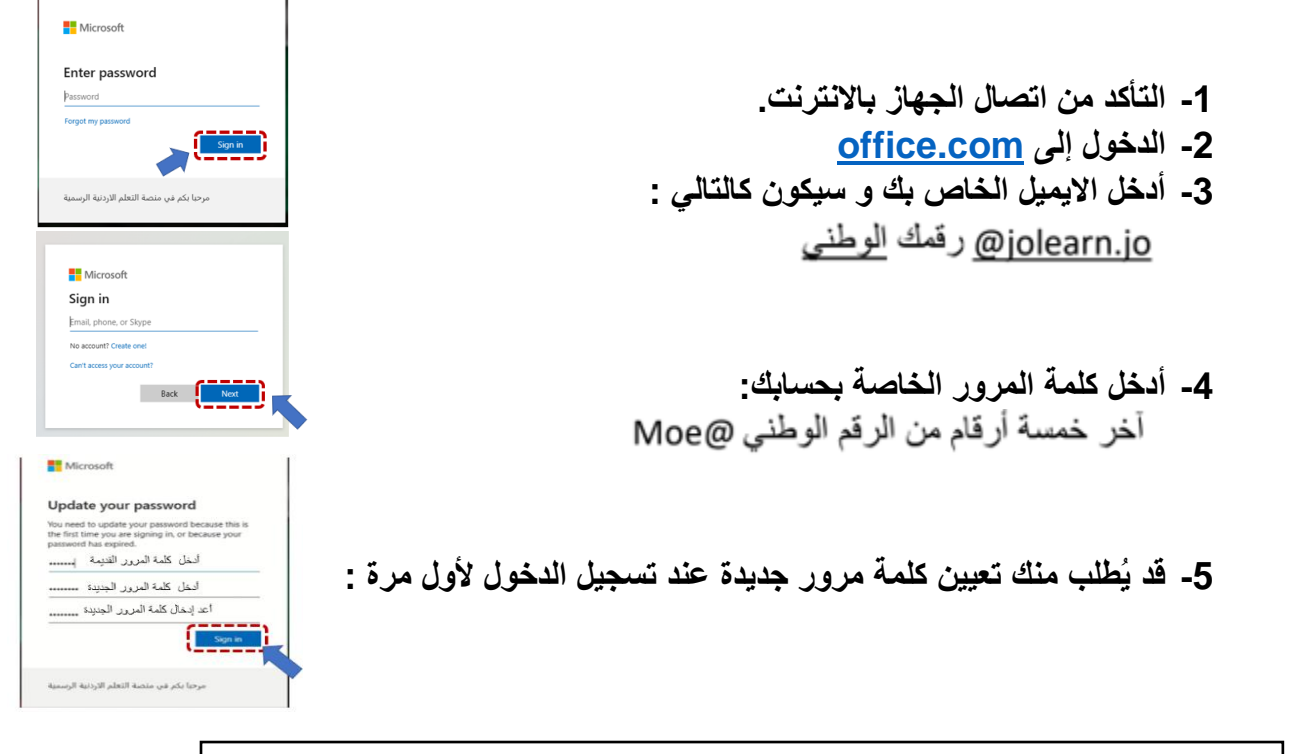

في حال نسيان كلمة المرور يرجى التواصل مع قسم تكنولوجيا المعلومات في المديرية.

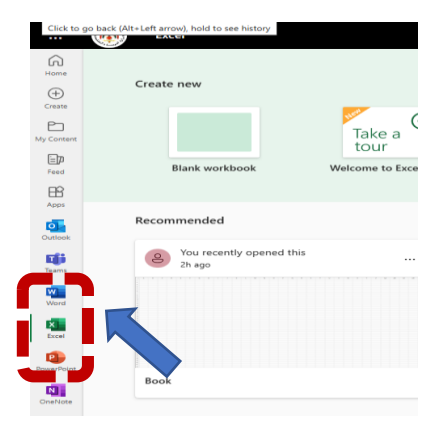

بإمكانك الآن استخدام تطبيقات Microsoft Word,Excel & Powerpoint

و لتحميل البرمجيات الخاصة بمدارس مشروع التعليم المهنى :

https://drive.google.com/drive/folders/1ykqXm89K18yuQFVeJbNEhZONzTZ6XBA1?usp=sharing